# ¿Has olvidado la contraseña para acceder a tu área de usuario y tienes carnet de la Biblioteca como usuario No-UVa?

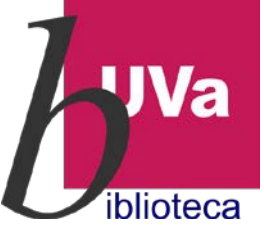

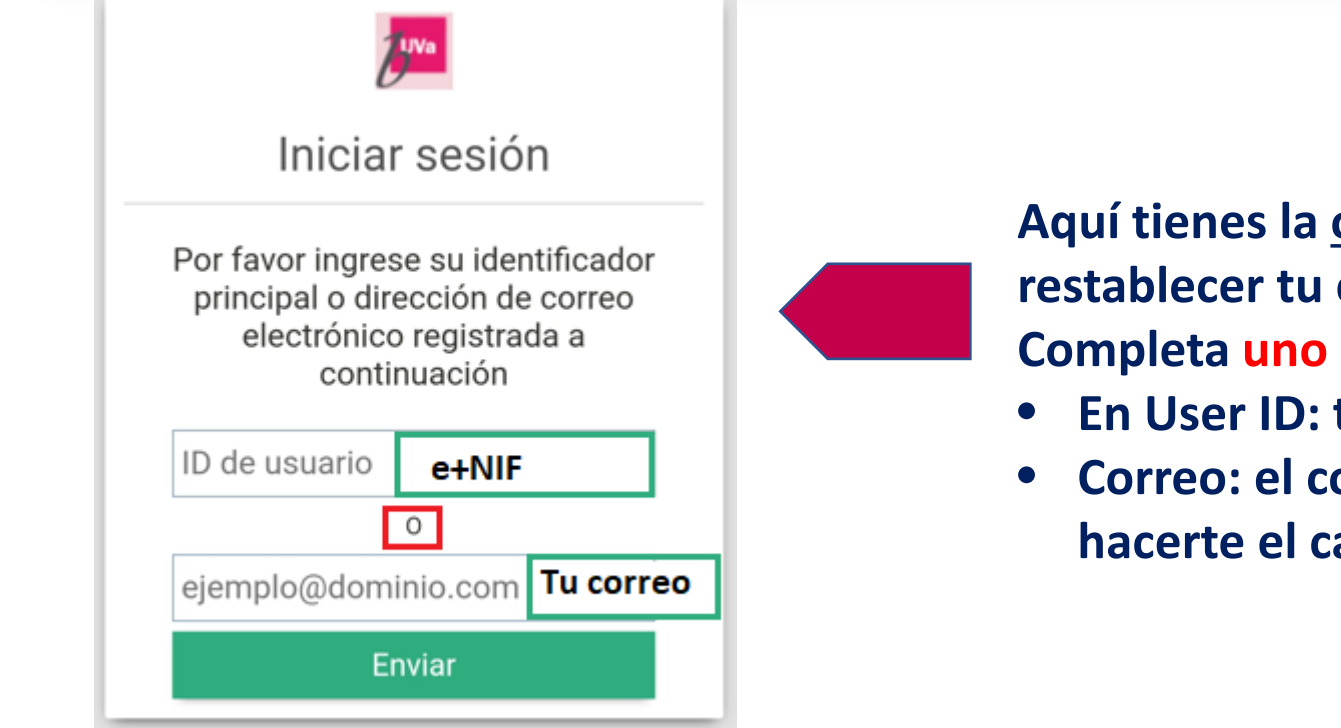

Aquí tienes la <u>opción más directa</u> para restablecer tu clave.

Completa uno de los dos campos:

- En User ID: tu NIF precedido de la letra e
- Correo: el correo que proporcionaste al hacerte el carnet

## Otra manera de hacerlo, es desde Almena. Y puedes acceder de dos formas:

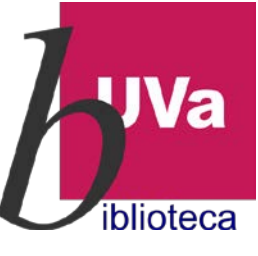

### Desde la página Web de la Biblioteca:

#### https://biblioteca.uva.es

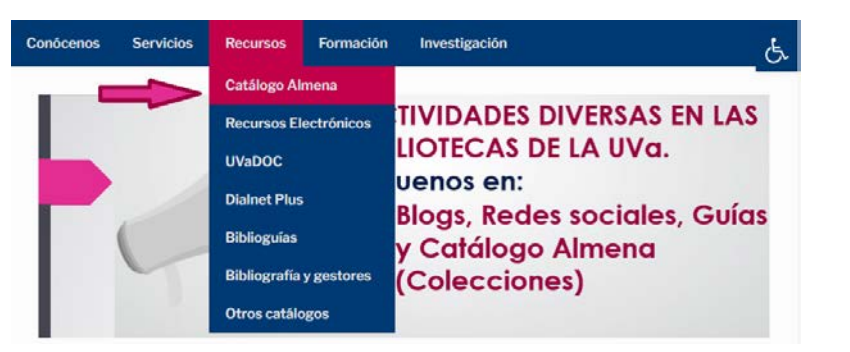

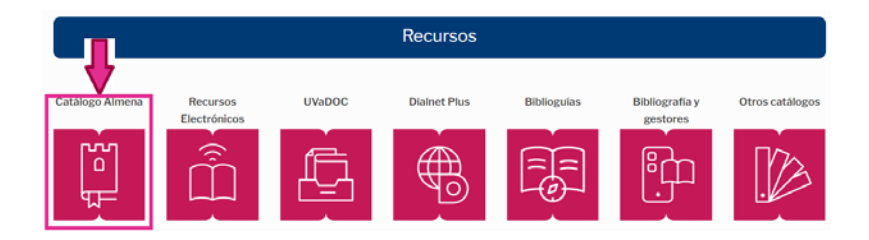

Desde aquí nos llevará al catálogo Almena propiamente dicho, donde nos identificaremos para restablecer la clave olvidada

## Desde el propio catálogo Almena:

https://almena.uva.es

| Universidad de<br>Valladolid BÚSQUED/ | BÚSQUEDA BASES DE BÚSQUEDA<br>A DE REVISTAS DATOS EN ÍNDICES | 📓 🕺 Identificarse Menú 🗸                                         |
|---------------------------------------|--------------------------------------------------------------|------------------------------------------------------------------|
| Buscar todo                           |                                                              | J D BÚSQUEDA AVANEJION                                           |
| Inicio de sesión utilizado:           | Inicio de sesión utilizado:                                  | Inicio de sesión utilizado:                                      |
| Comunidad UVa 🛛 🖓                     | ID DE USUARIO                                                | ID DE USUARIO                                                    |
| Usuarios No-UVa 💦                     | CONTRASEÑA<br>¿Necesita ayuda para iniciar sesión?           | CONTRASEÑA                                                       |
| CANCELAR                              | CANCELAR INICIO DE SESIÓN                                    | ¿Necesita ayuda para iniciar sesión?<br>Olvidé mi contraseña [2] |
|                                       |                                                              | NO_DEFINIDO                                                      |
|                                       |                                                              | CANCELAR INICIO DE SESIÓN                                        |

# Consigna el correo electrónico de cuando te hiciste el carnet

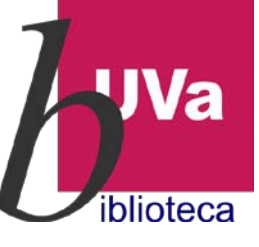

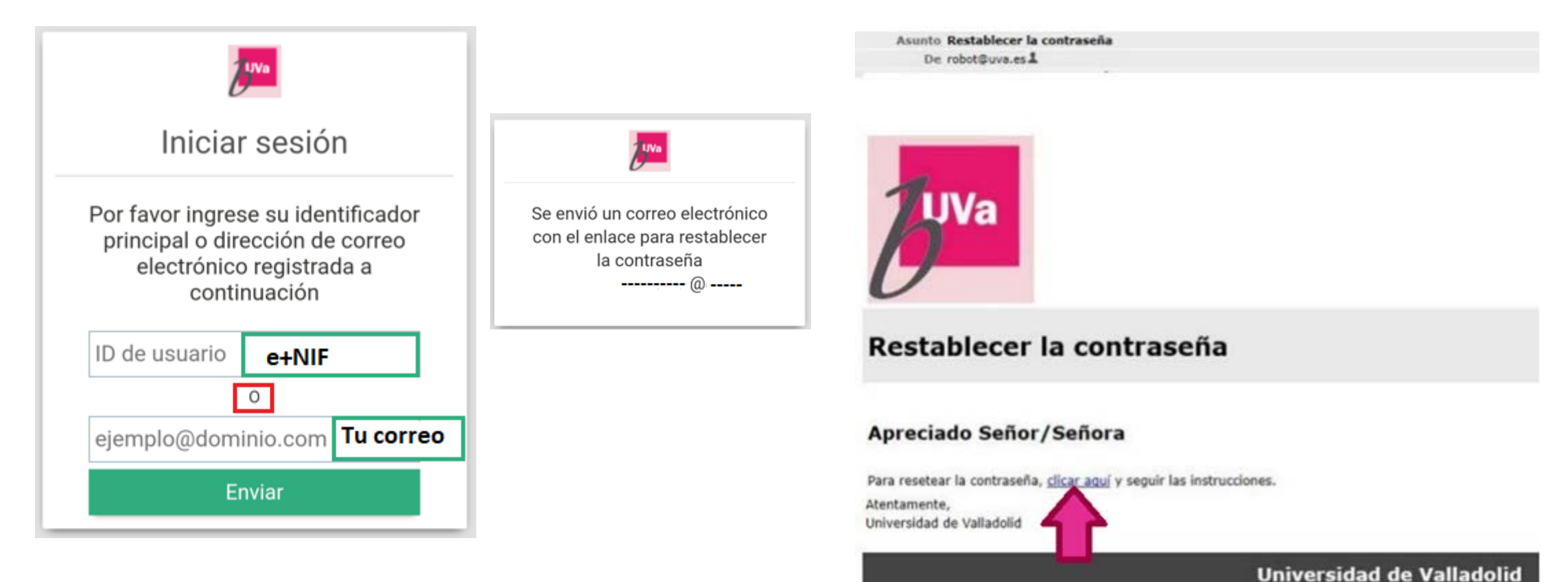

Para finalizar sigue las instrucciones del correo que se te envía.

۵

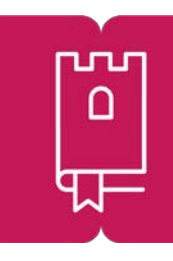

## Y si tienes cualquier duda, contacta con tu biblioteca de referencia

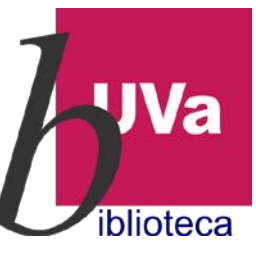

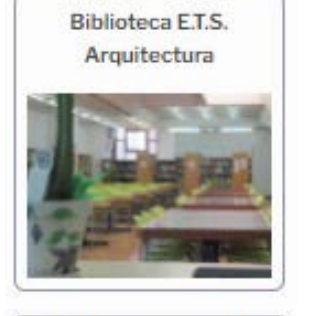

Biblioteca Ciencias de la Salud

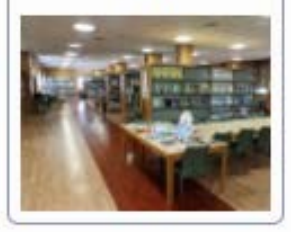

Biblioteca Filosofía y Letras

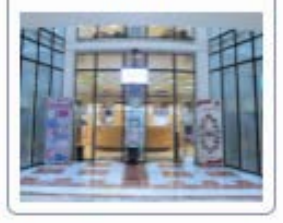

**Biblioteca Campus** Miguel Delibes

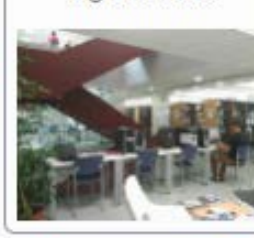

**Biblioteca** Comercio

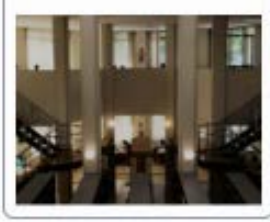

Biblioteca Escuela de Ingenierías Industriales

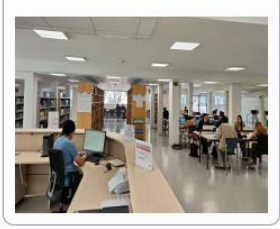

Biblioteca Campus de Palencia La Yutera

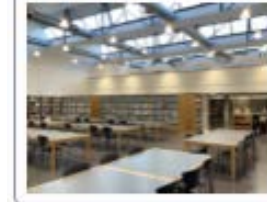

Biblioteca Campus de Segovia

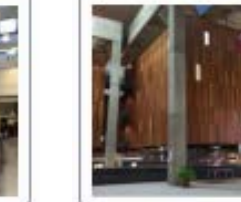

Servicios centrales

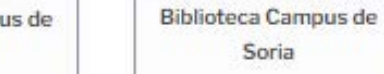

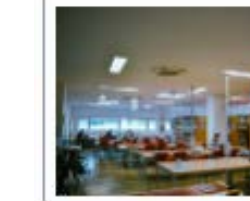

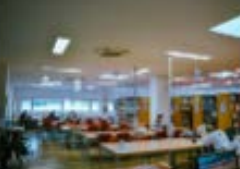

Soria

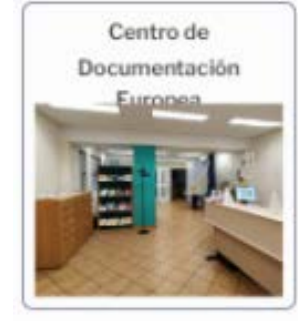

**Biblioteca Econômicas** 

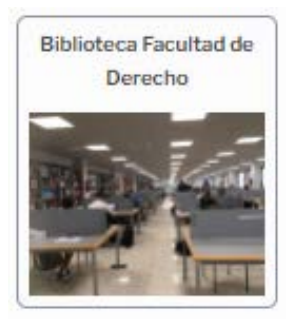

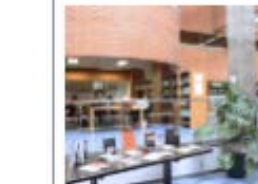

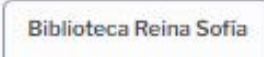

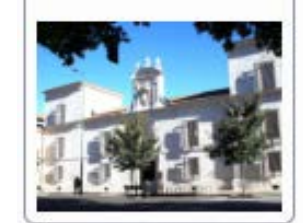

Biblioteca Histórica Santa Cruz

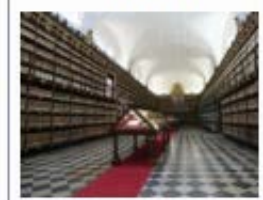

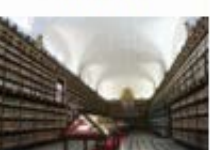